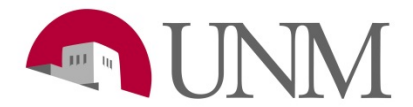

## Submitting a Hiring Request: Departments

**Revision Date: Revised By:** Responsible Department: Student Employment Office

4/26/2018 Savana Carollo

## Purpose

This procedure explains the process of when a department submits a hiring request for student positions

## Applicability

Hiring coordinators submitting hiring requests

## **Prerequisites**

Hiring Coordinator Role; Request through UNM BAR

| Step<br># | Action/Field Name                                                                                                    | Comments/Options                                                                                                    |
|-----------|----------------------------------------------------------------------------------------------------|----------------------------------------------------------------------------------------------------|
| 1         | Log into: UNMJobs                                                                                                    |                                                                                                    |
| 2         | Hover over Recruit                                                                                                    |                                                                                                    |
| 3         | Click on Manage Requisition                                                                                                    |                                                                                                    |
| 4         | Search the Req number<br>Click on All Jobs                                                                                                    |                                                                                                    |
| 5         | The position will appear<br>Click on the number in the Applicants box                                                                                               |                                                                                                    |
| 6         | Click on the student/s name you wish to hire by clicking<br>on the check mark next to their name                                                                    | You can select multiple names                                                                                                    |
| 7         | Click on the Actions box                                                                                                    |                                                                                                    |
| 8         | Click on Change Status                                                                                                    |                                                                                                    |
| 9         | Under New Status click on the drop down arrow and select Recommend for hire for the student/s                                                                       |                                                                                                    |
| 10        | Click Submit                                                                                                    |                                                                                                    |
| 11        | Click Ok                                                                                                    |                                                                                                    |
| 12        | At the top of the page the Recommend for Hire box will show the number of student/s selected                                                                        |                                                                                                    |
| 13        | Click on one students name in red                                                                                                    | The students profile will come up                                                                                                  |
| 14        | Click on the Statuses tab                                                                                                    |                                                                                                    |
| 15        | Scroll down to Offer Details                                                                                                    |                                                                                                    |
| 16        | <ul> <li>Fill in the following boxes:</li> <li>Start date</li> <li>Hiring manager and location should auto populate</li> <li>Compensation (Based on req)</li> </ul> | If there is a specific start date desired<br>please indicate that in the Notes section.<br>Position number: If you do not know the |
|           | <ul> <li>Enter the salary</li> </ul>                                                                                                    | student employment will enter based on the                                                                                         |

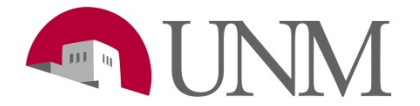

|    |                                                                                                    | ann an de. Otudent energieurs ent will eente st                                                                                                    |
|----|----------------------------------------------------------------------------------------------------|----------------------------------------------------------------------------------------------------|
|    | <ul> <li>Add notes if needed</li> <li>If work study position select either State or<br/>Federal</li> <li>Enter students UNM ID</li> <li>Enter position number</li> <li>Enter index and account code <ul> <li>20J0 – Student Employment</li> <li>20N0 – State Work Study</li> <li>20L0 – Federal Work Study</li> </ul> </li> <li>Appointment Percent needs to be 70</li> <li>Personnel Date</li> <li>Leave Contract Start Date and Contract End Date blank</li> <li>Enter Job End Date</li> <li>Leave Probation/Trial Period End Date blank</li> <li>Enter All Supervisor information</li> </ul>                                                                                                    | org code. Student employment will contact<br>department to confirm.<br>Index code: Department can only enter one<br>index code on the hiring request – if<br>department wants to split between indexes<br>contact student employment office. |
| 17 | Click Save and Create New Letter                                                                                                    |                                                                                                    |
| 18 | A Create Offer window will pop up                                                                                                    |                                                                                                    |
| 19 | Click on the formula         Create Offer         Offer Title:       Student Default Template         Version: 1         Template:       Student Default Template         Version: 1         Template:       Student Default Template         Version: 1         Template:       Student Default Template         Version: 1       Template:         Version: 1       Template:         Version: 2       Template:         Version: 2       Template: <th></th> |                                                                                                    |
| 20 | Click Save and Create Offer                                                                                                    |                                                                                                    |
| 21 | Scroll down<br>Click View/Edit Approval                                                                                                    |                                                                                                    |
| 22 | Click Add Approval                                                                                                    |                                                                                                    |
| 23 | Click on the red plus sign next to User                                                                                                    |                                                                                                    |
| 24 | Click Add                                                                                                    |                                                                                                    |
| 25 | Click on the icon                                                                                                    |                                                                                                    |
| 26 | Type in Last name: Approver 1                                                                                                    | Confirm that the User Name is                                                                                                    |
|    | First name: StuEmp                                                                                                    | seadmin@unm.edu                                                                                                    |

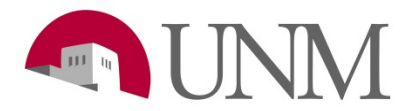

|    | Click <b>Search</b>                                                       | Adding your hiring manager as an approver<br>is optional. If you do add a hiring manager<br>for approval make sure you select them<br>before Approver 1, StuEmp. |
|----|---------------------------------------------------------------------------|----------------------------------------------------------------------------------------------------|
| 27 | Click on the red Approver 1, StuEmp title                                 |                                                                                                    |
| 28 | Click Save                                                                |                                                                                                    |
| 29 | Click Submit for Approval Approval Submit For Approval View/Edit Approval | This will send the hiring request to student<br>employment for review and we will send the<br>offer letter to the student/s.                                     |